# 第1章 環境確認

## 1.OS環境の確認方法(その1)

| זיד 🖻        | ル名を指定して実行                                                | × |
|--------------|----------------------------------------------------------|---|
|              | 実行するプログラム名、または開くフォルダーやドキュメント名、<br>ンターネット リソース名を入力してください。 | ſ |
| 名前( <u>O</u> | ):                                                       | × |
|              | OK キャンセル 参照( <u>B</u> )                                  |   |

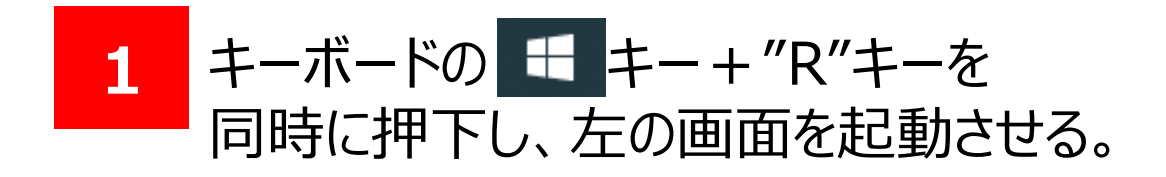

| 🖅 ファイ          | ル名を指定して実行                                                | × |
|----------------|----------------------------------------------------------|---|
|                | 実行するプログラム名、または開くフォルダーやドキュメント名、<br>ンターネット リソース名を入力してください。 | 1 |
| 名前( <u>O</u> ) | : winver                                                 |   |
|                | OK キャンセル 参照( <u>B</u> )                                  |   |

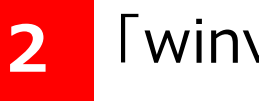

3

### 「winver」を入力し、OKを押下。

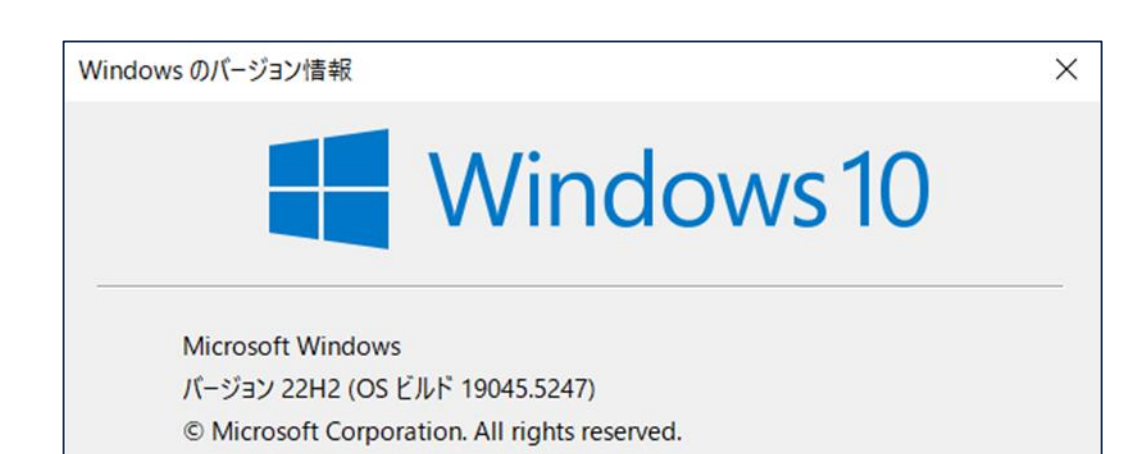

Windowsのバージョン情報が表示される。 (左はWindows10の例となります)

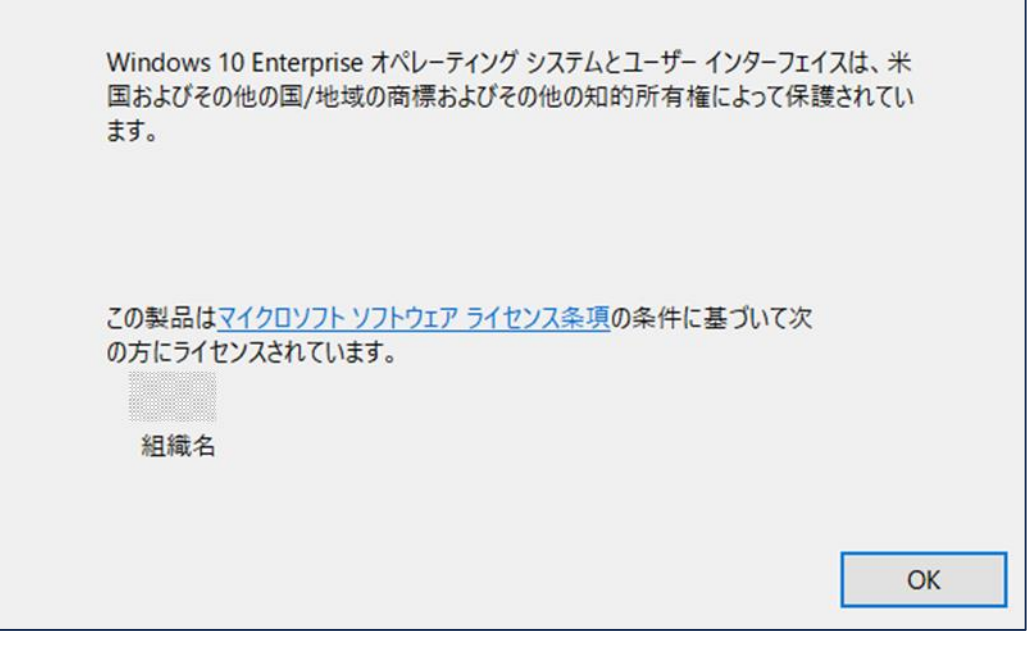

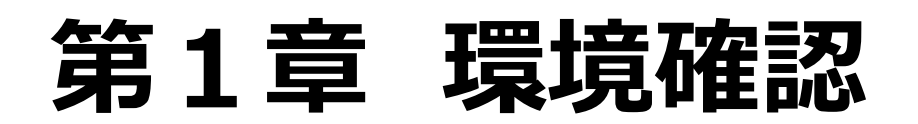

## 1.OS環境の確認方法(その2)

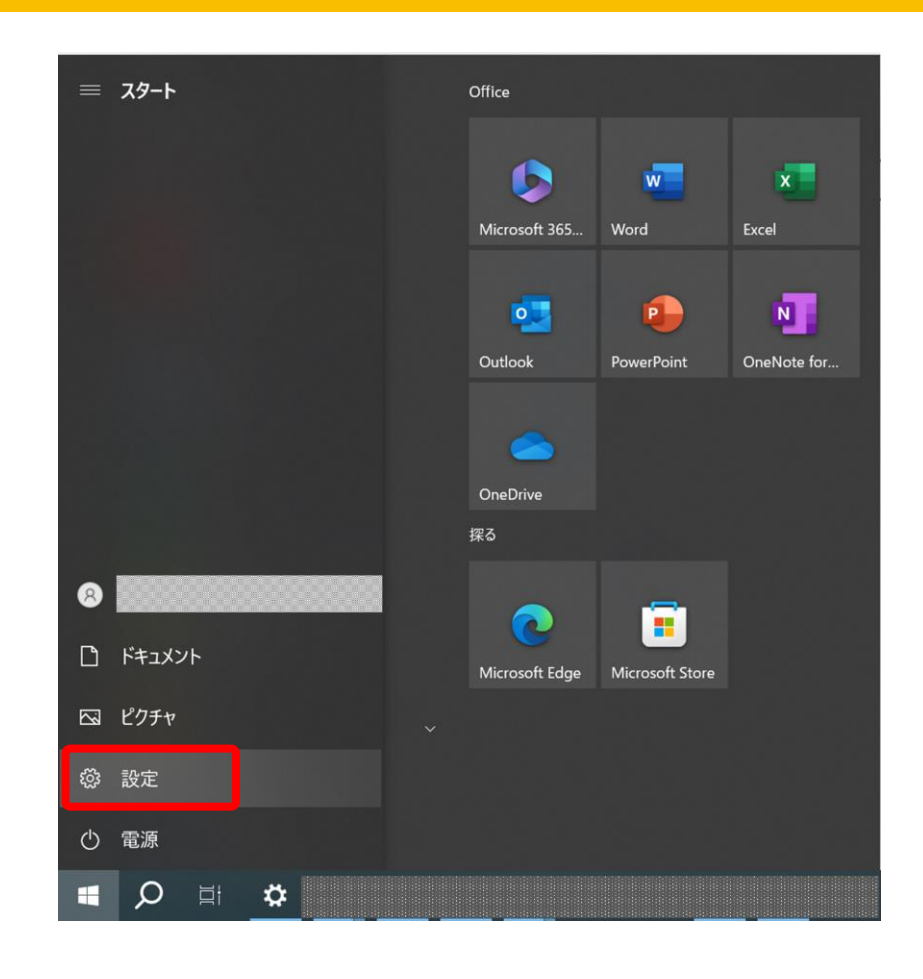

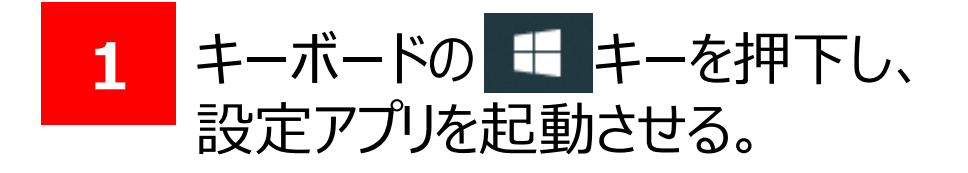

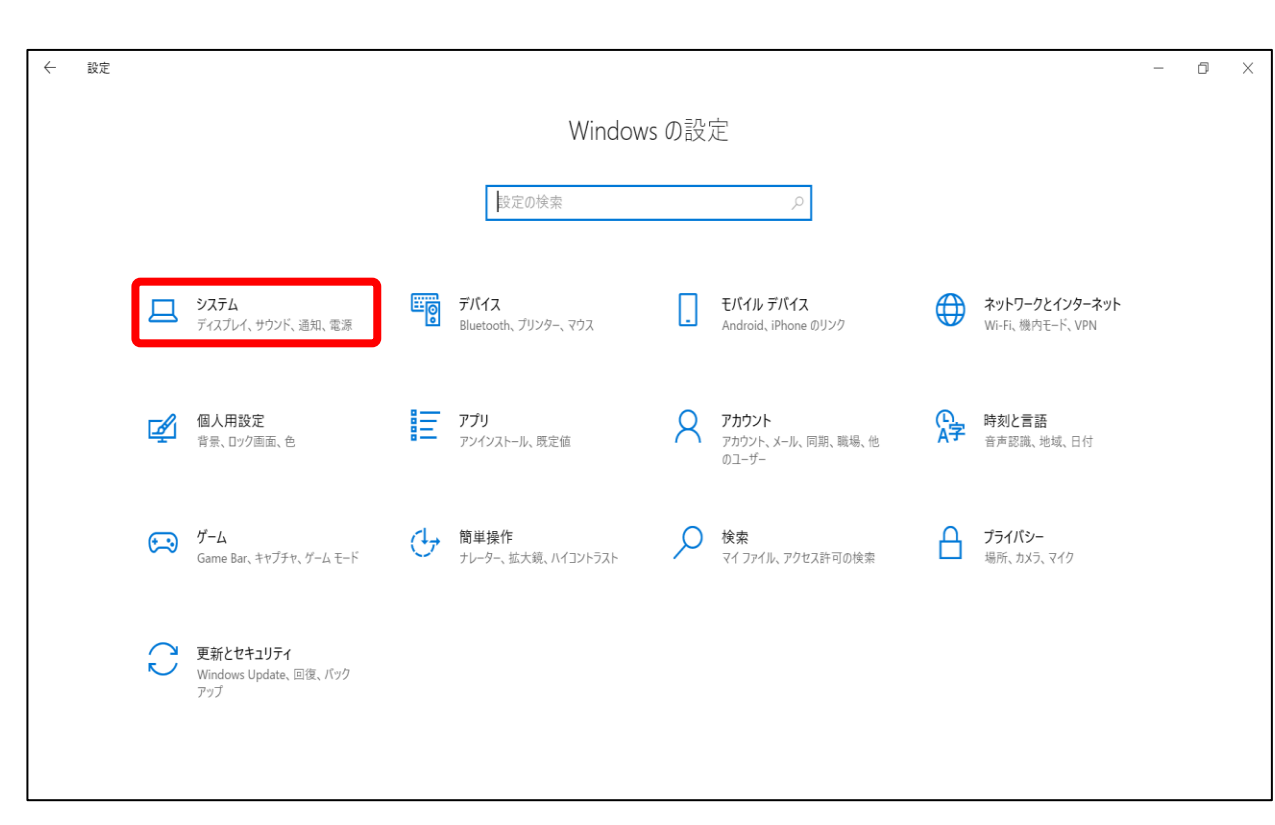

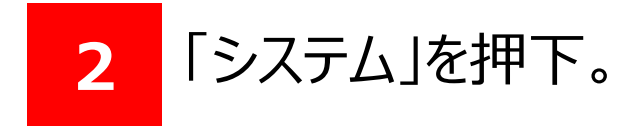

| 命 ホーム          | 詳細情報               |                                                                    |  |
|----------------|--------------------|--------------------------------------------------------------------|--|
| 設定の検索・         | システムの種類<br>ペンとタッチ  | 64 ビット オペレーティング システム、x64 ベース プロセッ<br>10 タッチ ポイントでのタッチのサポート         |  |
| 97272          | של-                |                                                                    |  |
| 目: マルチタスク      | この PC の名前を         | T变更                                                                |  |
|                | Windows の          | 仕様                                                                 |  |
| ※ 共有エクスペリエンス   | エディション<br>バージョン    | Windows 10 Enterprise<br>22H2                                      |  |
| ロ システム コンポーネント | インストール日            | 2023/03/15                                                         |  |
| 節 クリップボード      | OS ビルド<br>エクスペリエンス | 19045.5247<br>Windows Feature Experience Pack<br>1000.19060.1000.0 |  |
| ✓ リモート デスクトップ  | วピー                |                                                                    |  |
| 田 オプション機能      | プロダクト キーの変         | 更または Windows のエディションをアップグレード                                       |  |
| ① 詳細情報         | サービスに適用され          | る Microsoft サービス規約を読む                                              |  |
|                | マイクロソフト ソフト        | ウェア ライセンス条項を読む                                                     |  |
|                |                    |                                                                    |  |
|                |                    |                                                                    |  |

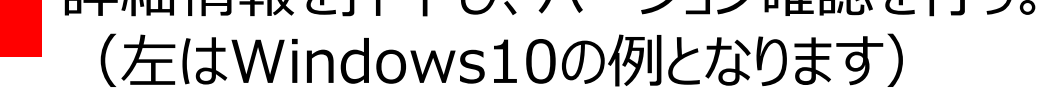

7

# 第1章 環境確認

# 2.ご利用のブラウザ名などの確認方法

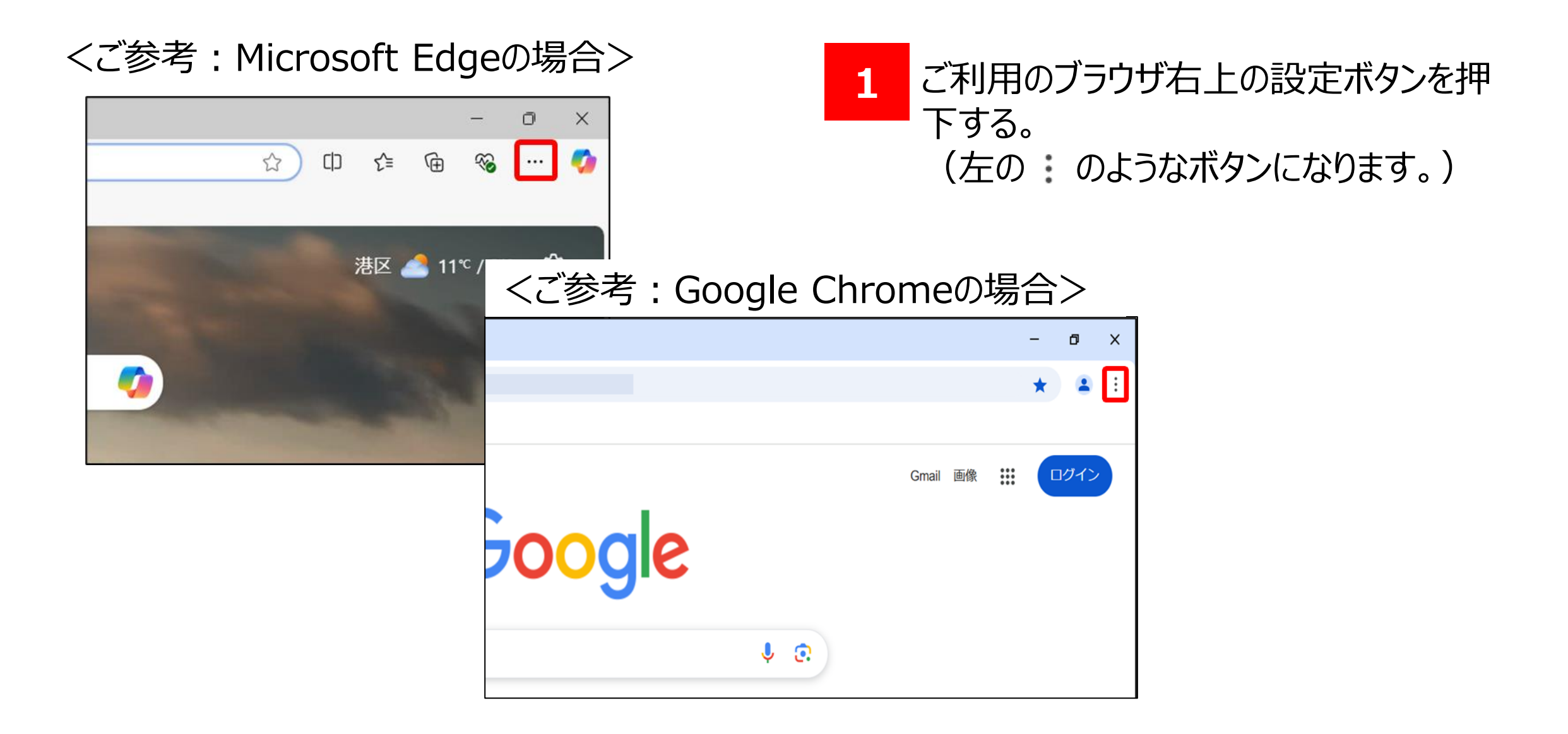

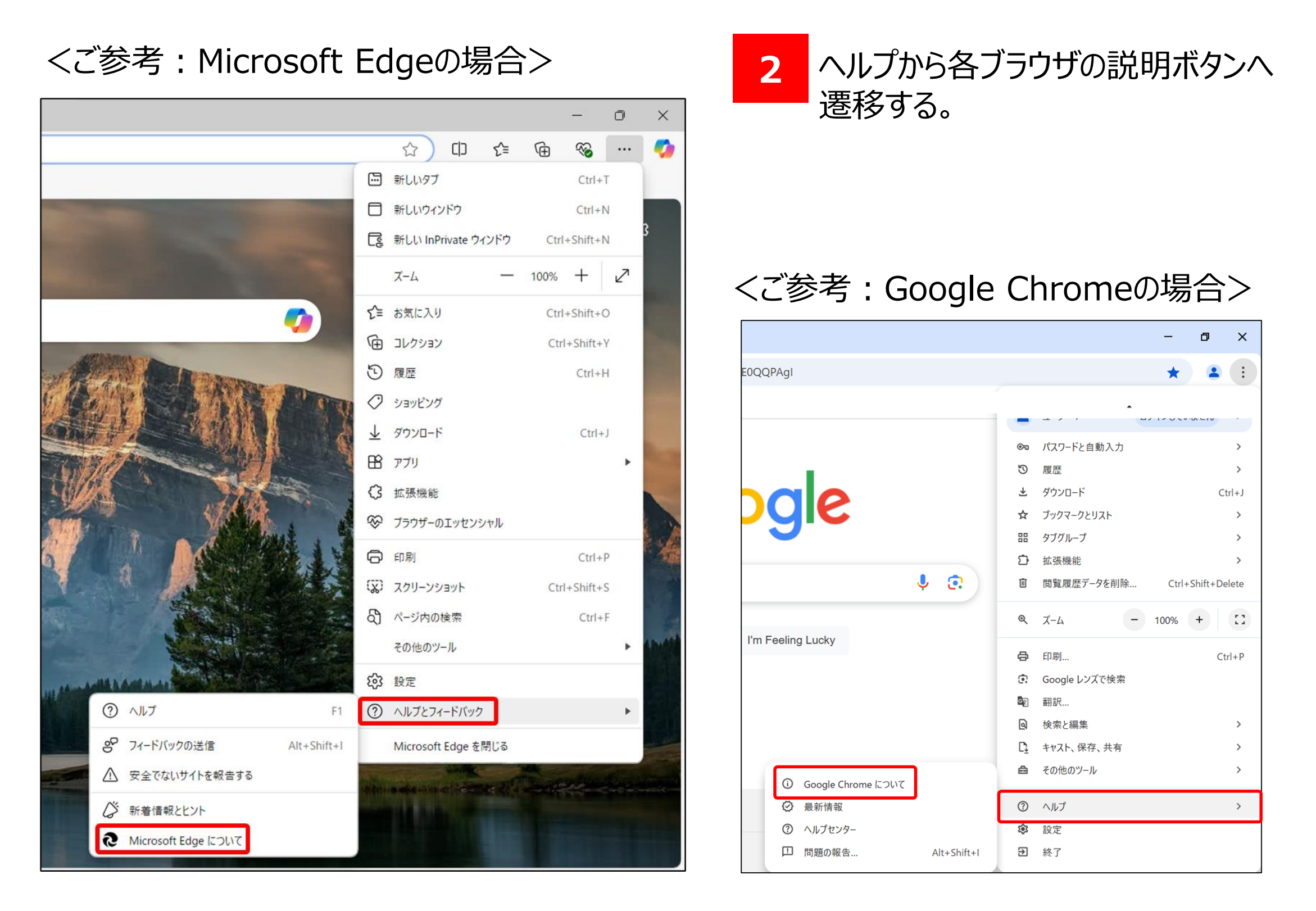

# 第1章 環境確認

## 2.ご利用のブラウザ名などの確認方法

#### 

### 3 表示された画面にてご利用の ブラウザ名とバージョンを確認する。

### <ご参考: Google Chromeの場合>

| 設定 - Chrome について × +                                |                     |     |
|-----------------------------------------------------|---------------------|-----|
| ngs/help                                            |                     |     |
|                                                     |                     |     |
| Q、設定項目を検索                                           | ゴームバク               |     |
| Change (FOL) T                                      | ノラリサ名               |     |
| Chrome (2007                                        |                     |     |
| Google Chrome                                       |                     |     |
| ✓ Chrome は最新の状態です<br>パージョン: 131.0.6778.140 (Office) | cial Build)(64 ビット) |     |
| Chrome のヘノレプを見る                                     |                     | Ľ   |
| 問題を報告                                               | バージョン名              | Ľ   |
| プライバシー ポリシー                                         |                     | [2] |